## How to search or create a Customer in Odoo 101

1. Start off in the Customer Screen

| F Recalls       | Recall | Contacts | Configuration | Activities | Messages | Attachment | Task Lines                  |   |
|-----------------|--------|----------|---------------|------------|----------|------------|-----------------------------|---|
| New Customers 🌣 |        |          |               |            |          |            | A Regular Partners × βearch | • |

2. Copy the phone number from Ring Central

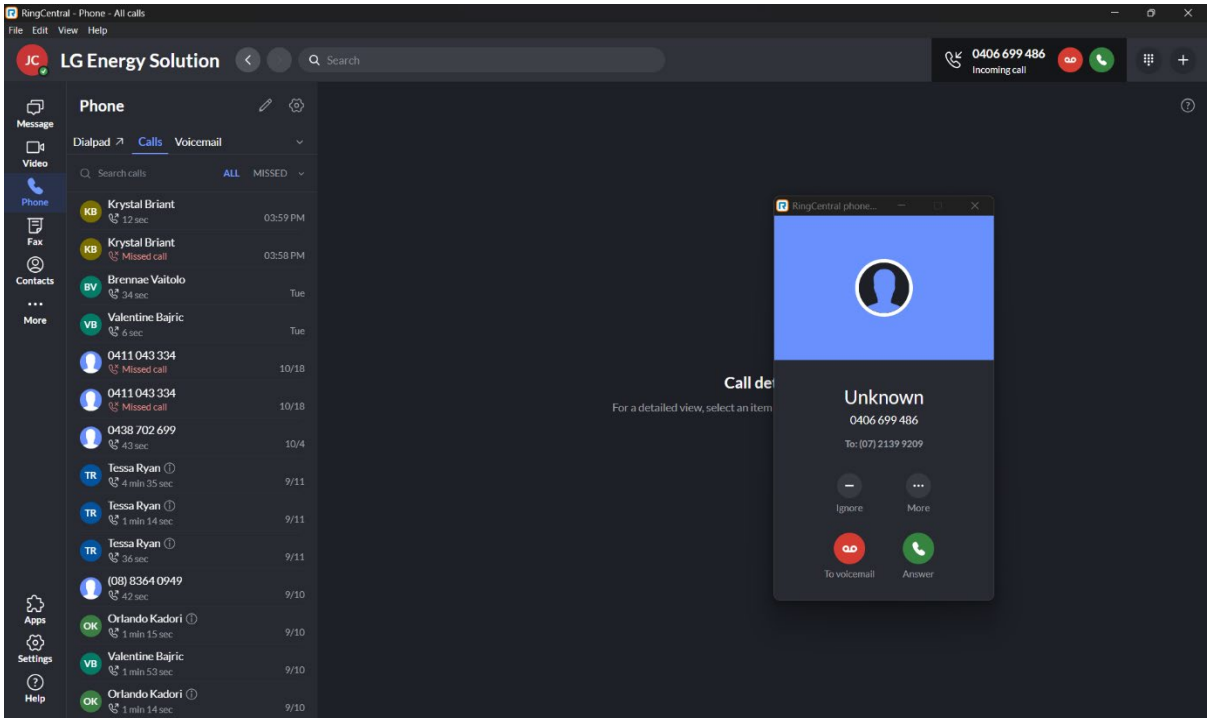

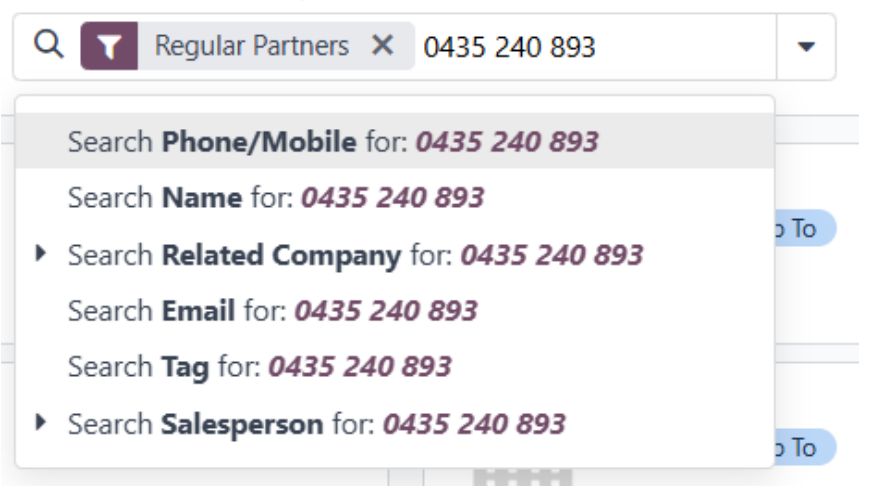

4. Click on corresponding customer card or create new

| New Customers 🌣 |                     | Regular Partners X Phone/Mobile 0435 240 893 X   Search |  |
|-----------------|---------------------|---------------------------------------------------------|--|
|                 | Maia Bartels        |                                                         |  |
|                 | Forest Lake, Austra | alia                                                    |  |
|                 | malashae@iive.com   | 0                                                       |  |

5. On the phone confirm the Name with the customer

| 🔾 Individual 🔵 Company              |         |  |  |  |
|-------------------------------------|---------|--|--|--|
| Maia                                | Bartels |  |  |  |
| First name                          | Maia    |  |  |  |
| Last name                           | Bartels |  |  |  |
| Company Name                        |         |  |  |  |
|                                     |         |  |  |  |
| Confirm the phone and email address |         |  |  |  |

- 6. C
  - Phone 0435 240 893

Mobile

Email maiashae@live.com

## 7. Confirm the address

Contact

26 Baccata Place

Street 2...

Queensland (AU 4078

Australia

Forest Lake